以ftp檔案伺服器為例,在之前我們已經安裝好了,請同學們依照上課所教的,添加ftp service在防火牆的public區域內,並能在本地電腦端連線上虛擬機內的檔案伺服器。

1/1

注意ftp service有主動與被動模式,如使用NAT網路設定須注意連接埠轉送。

結果如下: 在Mac可以透過Finder連接伺服器連接到虛擬機內的ftp server

|                       |                       |            |              |   | - 84 LLAL D # | 8. |  |
|-----------------------|-----------------------|------------|--------------|---|---------------|----|--|
| 6                     |                       |            |              |   |               |    |  |
|                       | -and and a global set |            |              |   |               |    |  |
| ų.                    | ART ART               | 10 A 8     | 10 ALCO 1000 |   |               |    |  |
|                       | •••                   | El a colas |              |   | _             |    |  |
|                       | Condition             | -          |              |   |               |    |  |
|                       | 0.0000<br>0.000       |            |              |   |               |    |  |
|                       | 0.000                 |            |              |   |               |    |  |
|                       | C 4140 I              |            | _            |   |               |    |  |
|                       |                       |            |              |   |               |    |  |
| a construction of the | per concer -          |            |              | a |               |    |  |

From: https://junwu.nptu.edu.tw/dokuwiki/ - **Jun Wu的教學網頁** 國立屏東大學資訊工程學系 **CSIE, NPTU** Total: 118294

Permanent link: https://junwu.nptu.edu.tw/dokuwiki/doku.php?id=linux:hw1129

Last update: 2019/07/02 15:01

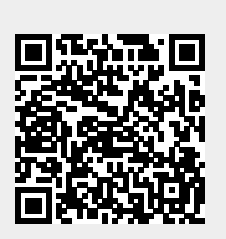